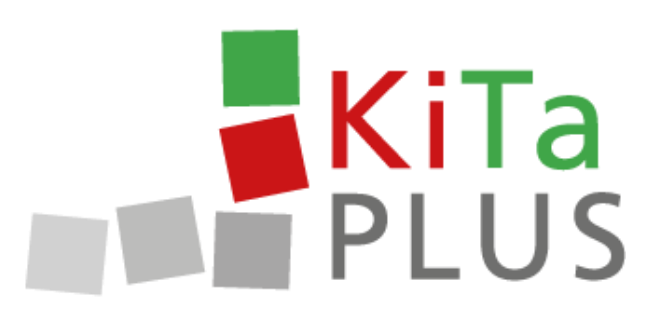

KiTaPLUS Beslenme Portalı Kısa Talimatlar

Düsseldorf, Ekim 2017

# KiTaPLUS Beslenme Portalına Hoş Geldiniz

Sayın bayanlar ve baylar,

KiTaPLUS beslenme portalına hoş geldiniz. Beslenme portalını kullanmadan önce, beslenme portalı için **aktivasyon** yaptırmanız gerekir. Aktivasyon kaydınızı günlük çocuk bakım kurumu üzerinden yaptırabilirsiniz. Bunun için kurumunuza aşağıdaki bilgilerinizi vermeniz gerekir:

- Adınız
- Soyadınız
- E-posta adresiniz (muhakkak geçerli bir adres verin)

Kurumunuzun beslenme portalı aktivasyonu yapıldıktan sonra, verdiğiniz e-posta adresine bir onay postası gönderilir.

| PLUS                                                                                                    |
|----------------------------------------------------------------------------------------------------|
| Willkommen zum KiTaPLUS Verpflegungsportal                                                                                                    |
| Sehr geehrte/r Max Mustermann,                                                                                                    |
| Sie wurden soeben für das KitaPLUS Verpflegungsportal freigeschaltet. Bitte<br>aktivieren Sie Ihren Account für die Online Verpflegung:                                                                             |
| aktivasyona bağlantı<br>Account aktivieren                                                                                                    |
| In Verbindung mit Ihrer E-Mail-Adresse können Sie sich damit jederzeit <u>in</u><br>Ihren persönlichen Bereich des Portals einloggen.                                                                               |
| Sie lesen diese E-Mail nachdem der Gültigkeitszeitraum (72 Stunden) bereits<br>abgelaufen ist? Bei Überschreitung der Gültigkeit wird Ihnen beim Aufruf des<br>obigen Links automatisch ein neuer Link zugeschickt. |
| Mit freundlichen Grüßen<br>Ihr Team des Verpflegungsportals                                                                                                    |
| (Diese E-Mail wurde automatisch generiert. Bitte antworten Sie nicht auf diese E-Mail Adresse.)                                                                                                    |

Bu e-postada gönderilen **bağlantı** üzerinden kullanıcı hesabınızı aktive edebilir ve bir parola belirleyebilirsiniz. Parolanın aşağıdaki kriterlere uyması gerekir:

- Parola en az 8 karakter uzunluğunda olmalıdır.
- Parolada, aşağıdaki dört kategoriden üçünde karakter bulunmalıdır:
  - Büyük harfler
  - Küçük harfler
  - o Rakamlar
  - Özel karakterler (aşağıdaki özel karakterler kullanılabilir: !§\$()=?\*+-\_.,; )

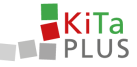

Lütfen bu parolayı unutmayın! Gelecekte beslenme portalında bu parola ve belirtilen e-posta adresiyle oturum açabileceksiniz. Bunun için lütfen aşağıdaki İnternet sayfasını açın: verpflegung.kitaplus.de

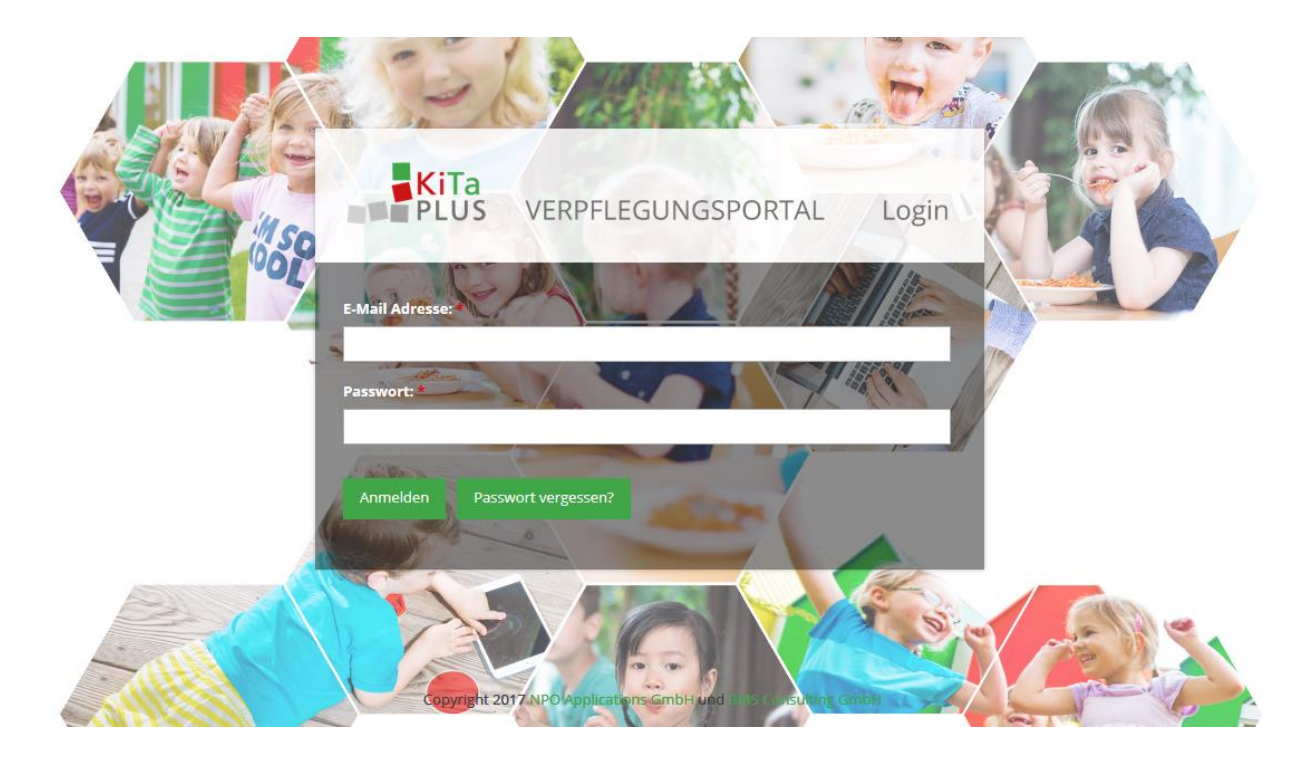

Oturum açtıktan sonra otomatik olarak beslenme portalının başlangıç sayfası açılır. Burada, günlük çocuk bakım kurumunu ziyaret eden veya yemeğe katılan ve beslenme portalı aktive edilmiş olan çocuklarınız gösterilir.

| KiTa<br>PLUS     | <b>ග</b><br>Start Ben | 요 G<br>nutzerdaten Logout |                                           |  |
|------------------|-----------------------|---------------------------|-------------------------------------------|--|
| Herzlich willkom | men!                  |                           |                                           |  |
|                  |                       | <b>Guthaben: 272,50 €</b> | eter                                      |  |
|                  |                       |                           | 💩 Tobias Eckert                           |  |
|                  |                       |                           | 🕼 Alina Eckert                            |  |
|                  |                       | Copyright 2017 NPC        | Applications GmbH und BMS Consulting GmbH |  |

Şekil 3: Çocuğun seçimi

Çocuklarınızdan görünmeyen varsa, lütfen günlük çocuk bakım kurumuna başvurun. Burada kardeş çocukları (daha sonraki bir zamanda da) mevcut bir kullanıcı hesabında aktive edilebilir.

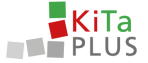

#### Parolanızı mı unuttunuz?

Parolanızı unuttuysanız, oturum açma sayfasındaki "Parolanızı mı unuttunuz?" üzerinden **Yeni parola** belirleyebilirsiniz. Parolayı sıfırlama işlemi mevcut e-posta adresinden gerçekleştirilir.

### E-posta adresini değiştirme

Geçerli e-posta adresiniz **değişirse**, bunu **Kullanıcı verileri** menü seçeneğinden gerektiği şekilde düzeltebilirsiniz. Yeni e-posta adresini belirttikten sonra, bu yeni e-posta adresini onaylamanız için kullanılacak **bağlantının** bulunduğu bir onay e-postası alırsınız.

### Hesabınıza yükleme yapın

KiTaPLUS beslenme portalının bir **kredi modeli** vardır. Bu nedenle, çocuklarınız için yemek sipariş etmeden önce **hesabınıza kredi yüklemeniz** gerekir. Yükleme işlemi, kurumunuzun ilgili banka hesabına havale yapılarak gerçekleştirilir. Hesabınızı tıklayarak, hesabınıza genel bakışa ulaşırsınız. Burada, sol üst köşede, hesabınıza yüklemek yapmak için gereken **havale bilgilerini** bulabilirsiniz. Ödemenizin doğru ve hızlı bir şekilde atanabilmesi için, doğru kullanım amacının kullanılması kesinlikle şarttır.

| rnkonten                     |                           |               |                                        |                |        |
|------------------------------|---------------------------|---------------|----------------------------------------|----------------|--------|
| ontostand (Kinderga          | rten St. Peter): 262,50 € |               | Havale hakkındaki bilgiler             |                |        |
| Informationen zur Überweisur | ¢                         |               |                                        | < Juli 2017    | •      |
| Datum der Bestellung         | Datum des Essens          | Kind          | Beschreibung                           | Fremde Buchung | Betrag |
| 11.07.2017                   | 11.07.2017                | Tobias Eckert | Mittagessen - Mittagessen mit Fleisch  |                | -1.0   |
| 31.07.2017                   | 13.07.2017                | Toblas Eckert | Mittagessen - Mittagessen ohne Fleisch |                | -1.0   |
| 31.07.2017                   | 26.07.2017                | Toblas Eckert | Frühstück - Kleines Frühstück          |                | 0,1    |
| 31.07.2017                   | 27.07.2017                | Toblas Eckert | Frühstück - Kleines Frühstück          |                | 0,1    |
| 31.07.2017                   | 28.07.2017                | Tobias Eckert | Frühstück - Kleines Frühstück          | Test NPO       | 0,1    |
| 31.07.2017                   | 26.07.2017                | Tobias Eckert | Frühstück - Kleines Frühstück          |                | 1,0    |
| 21.07.2017                   | 27.07.2017                | Tobias Eckert | Frühstück - Kleines Frühstück          |                | 1.0    |
| 31.07-2017                   |                           | Tables Falset | Frühstück - Kleines Frühstück          | Test NPO       | 1.0    |
| 31.07.2017                   | 28.07.2017                | Topias eckert |                                        |                |        |
| 31.07.2017<br>31.07.2017     | 28.07.2017<br>26.07.2017  | Tobias Eckert | Frühstück - Kleines Frühstück          |                | -0.1   |

Şekil 4: Mevcut krediye genel bakış

Kredi hesabınıza yükleme yapmak için havalenizi gerçekleştirdikten sonra para, **birkaç gün sonra** beslenme portalındaki kredi hesabınıza eklenecektir. Beslenme portalındaki kredi hesabınıza başarıyla yükleme yapıldıktan sonra, e-postayla bir **bilgilendirme** alırsınız. Krediniz biterse, aynı şekilde tekrar yükleme yapabilirsiniz.

## Gerekli işlem süreleri

Lütfen gerekli işleme adımlarından dolayı, kurumun banka hesabına gönderdiğiniz havalenin işlenip, beslenme portalındaki kredi hesabınıza eklenmesinin birkaç iş günü sürebileceğini unutmayın. Bunun için lütfen işlemenin yapılamayacağı hafta sonlarını ve tatil günlerini de dikkate alın.

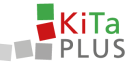

# Çocuklarınız için çevrimiçi yemek sipariş edin

Çocuklarınızdan birinin adını tıklatarak, onun için sipariş verin. Görünüm, genel olarak üç alandan oluşur:

- 1. Günlük siparişler
- 2. Toplu işlemler
- 3. Kredi/ürün sepeti ve sipariş düğmesi

| ias 💌                             |                                                                                  |                                           |                                                                                         |                                                                                      | 3 Guthaber: 262.50 €                                                                                                    | Bestellungen: 0.00 C                                                                                                    |
|-----------------------------------|----------------------------------------------------------------------------------|-------------------------------------------|-----------------------------------------------------------------------------------------|--------------------------------------------------------------------------------------|----------------------------------------------------------------------------------------------------|----------------------------------------------------------------------------------------------------|
| 7                                 |                                                                                  |                                           |                                                                                         | Pauschalen Sept                                                                      | ember 2017                                                                                                    |                                                                                                    |
|                                   |                                                                                  |                                           |                                                                                         | Frisches Obst:                                                                       |                                                                                                    |                                                                                                    |
| O Kleines Obs 5,00 f              |                                                                                  |                                           |                                                                                         | O Kleines Obs                                                                        |                                                                                                    | 5.00                                                                                                    |
|                                   |                                                                                  |                                           | 7,00 €                                                                                  | O Großes Obst                                                                        |                                                                                                    | 7,00                                                                                                    |
|                                   | Dienstag, 08.08.2017                                                             |                                           | Mittwoch, 09.08.2017                                                                    |                                                                                      | Donnerstag, 10.08.2017                                                                                                    | Freitag, 11.08.2017                                                                                                    |
|                                   |                                                                                  |                                           |                                                                                         |                                                                                      |                                                                                                    |                                                                                                    |
|                                   | Frühstück                                                                        |                                           | Frühstück                                                                               |                                                                                      | Frühstück                                                                                                    | Frühstück                                                                                                    |
| 2,40 €                            | Frühstück O Kleines Frühstück                                                    | 2,40 €                                    | Frühstück O Kleines Frühstück                                                           | 2,40 €                                                                               | Frühstück<br>O Kleines Frühstück 2.40 €                                                                                                    | Frühstück<br>O Kleines Frühstück 2.40                                                                                                    |
| 2,40 €<br>4,00 €                  | Frühstück<br>O Kleines Frühstück<br>O Großes Frühstück                           | 2,40 €<br>4,00 €                          | Frühstück<br>O Kleines Frühstück<br>O Großes Frühstück                                  | 2.40 €<br>4,00 €                                                                     | Frühstück<br>O Kleines Frühstück 2.40 C<br>O Großes Frühstück 4.00 C                                                                                                    | Frühstück           Ø Kleines Frühstück         2.40           Ø Großes Frühstück         4.00                                                             |
| 2.40 €<br>4,00 €                  | Frühstück O Kleines Frühstück O Großes Frühstück Mittagessen                     | 2,40 €<br>4,00 €                          | Frühstück<br>O Kleines Frühstück<br>O Großes Frühstück<br>Mittagessen                   | 2.40 €<br>4.00 €                                                                     | Frühstück<br>O Kleines Frühstück 2.40 c<br>O Großes Frühstück 4.00 c<br>Mittagessen                                                                                                    | Frühstück O Kleines Frühstück 2.40 O Großes Frühstück 4.00 Mittagessen                                                                                     |
| 2,40 €<br>4,00 €<br>5:00-€ 4,00 € | Frühstück Vieines Frühstück Großes Frühstück Mittagessen Mittagessen mit Fleisch | 2,40 €<br>4,00 €<br>5:00-€ 4,00 €         | Frühstück O Kleines Frühstück O Großes Frühstück Mittagessen O Mittagessen ohne Fleisch | 2.40 €<br>4.00 €<br>5:00-€ 4.00 €                                                    | Frühstück         Ö Kleines Frühstück         2.40 C           Ö Großes Frühstück         4.00 C           Mittagessen         Ö Mittagessen mit Fleich         566-6                                                                                                    | Frühstück         2.40           Örleines Frühstück         2.40           Örlöfes Frühstück         4.00           Mittagessen         569-6         4.00 |
|                                   | ,                                                                                | 017 - 13.04.2017)<br>Dienstag. 08.08.2017 | 017 - 13.08.2017)<br>Dienstag. 08.08.2017                                               | 5.00 C<br>7.00 C<br>917 - 13.06.2017<br>Dienstag, 08.06.2017<br>Mittwodh, 09.06.2017 | Pauschalen Sept     Frisches Obs:     Son C     Orders Obs:     7.0 C     Orders Obs:     7.0 C     Orders Obs:     Trisches Obs:     Trisches Obs: | Pauschalen September 2017           risches Öbst:           5.00 €           7.00 €           Øröfen Obst                                                  |

Şekil 5: Siparişe genel bakış

**1. alanda**, çocuğunuz için günlük siparişler verebilirsiniz. Burada ayrıca bu gün için belirlenen yemekler hakkında daha ayrıntılı bilgileri de görüntüleyebilirsiniz. Siparişler, birer haftalık olarak alınır ve başka bir hafta için sipariş vermeden önce bunların **3. alandaki** "Sipariş Ver/Siparişi İptal Et" düğmesinden onaylanması gerekir. Ayrıca sipariş toplamını tıklayarak, geçerli ürün sepetinizi de tekrar görüntüleyebilirsiniz. 1. alanda takvim haftasını tıklayarak, farklı zamanları seçebilirsiniz.

Gerekirse ve günlük çocuk bakım kurumu tarafından sunuluyorsa, **2. alanda** çocuğunuz için aylık toplu siparişlerden de verebilirsiniz. Bu siparişlerin de 3. alandaki sipariş düğmesiyle onaylanması gerekir. Her siparişte, mevcut kredinizden söz konusu tutar düşülür.

Lütfen yemek siparişi için, her bir günlük çocuk bakım kurumu tarafından ayrı olarak belirlenen **sipariş verme ve siparişi iptal etme süreleri** olduğunu unutmayın. Sizin günlük çocuk bakım kurumunuz için geçerli olan süreler, **Yardımcı alanda** gösterilmiştir. Bu süreler zaten geçmişse, yemek sipariş etme veya siparişi iptal etme imkanınız maalesef bulunmamaktadır. Diğer sorularınız için lütfen günlük çocuk bakım kurumunuza başvurun veya yardım işlevini kullanın.

Saygılarımla, Beslenme portalı ekibiniz

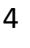

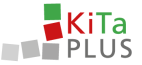

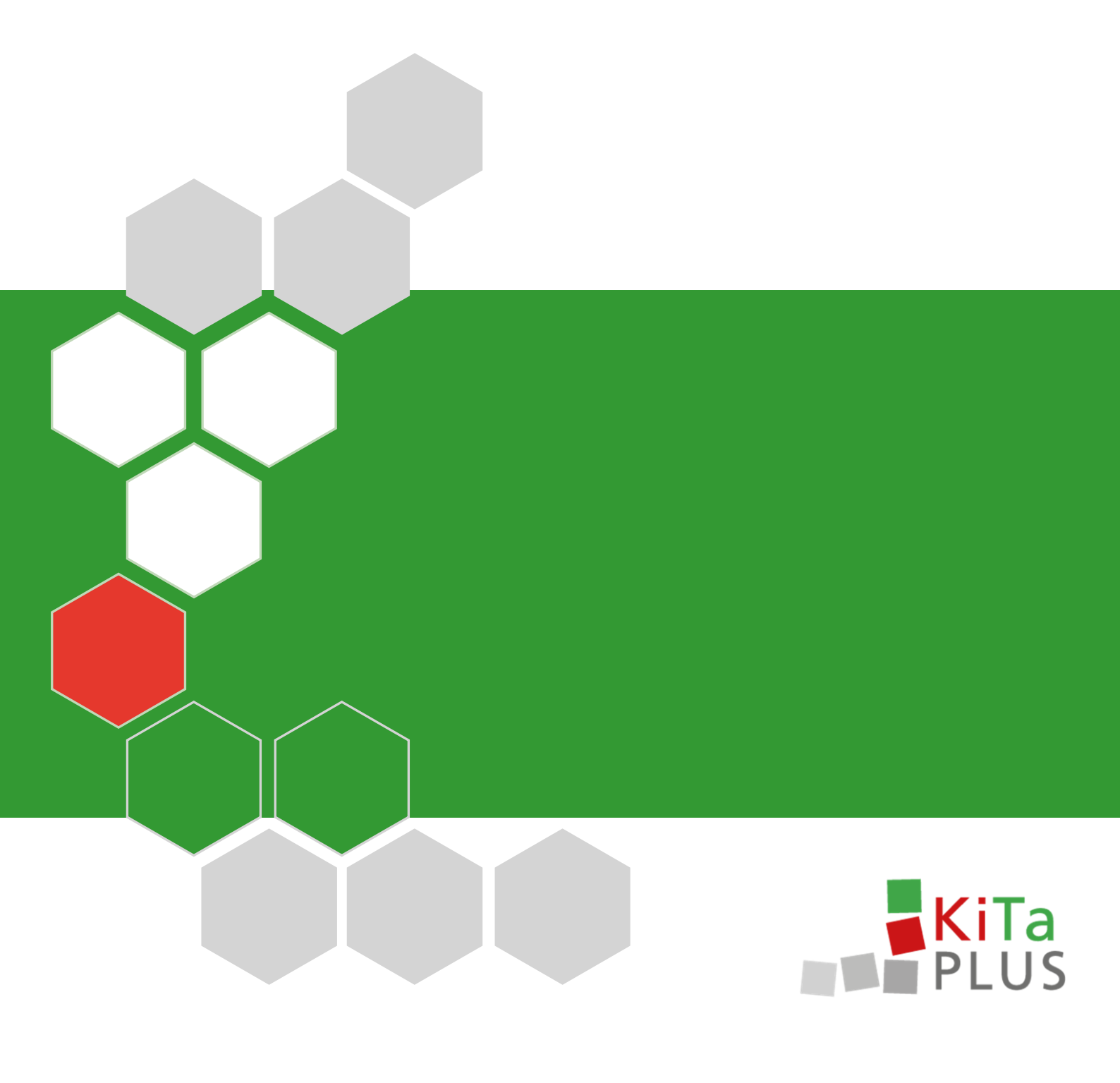